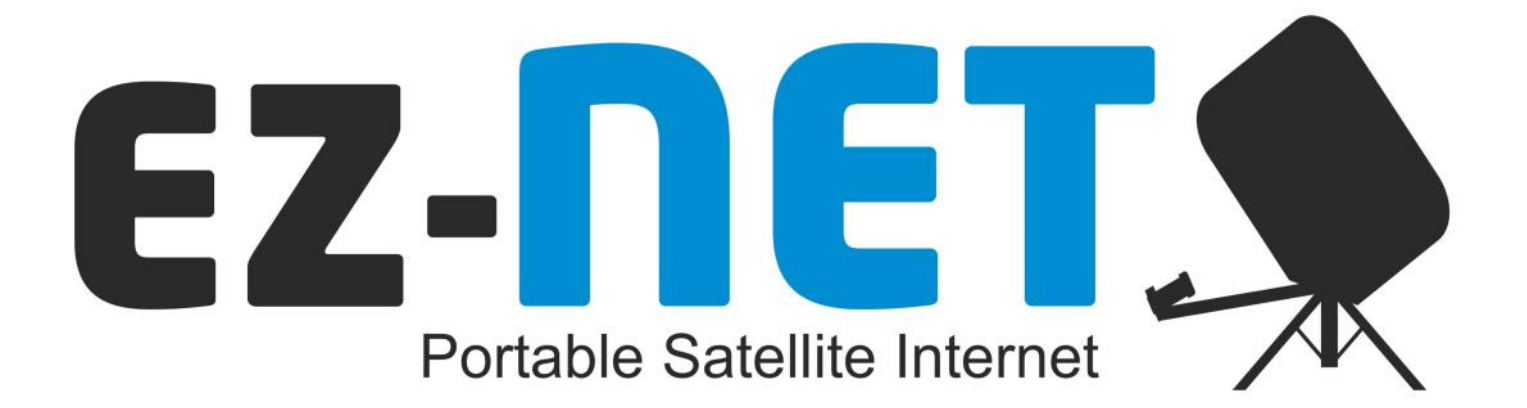

# **USER MANUAL**

For ASTRA 2 at 28.2°E (GILAT SkyEdge IIc Modem)

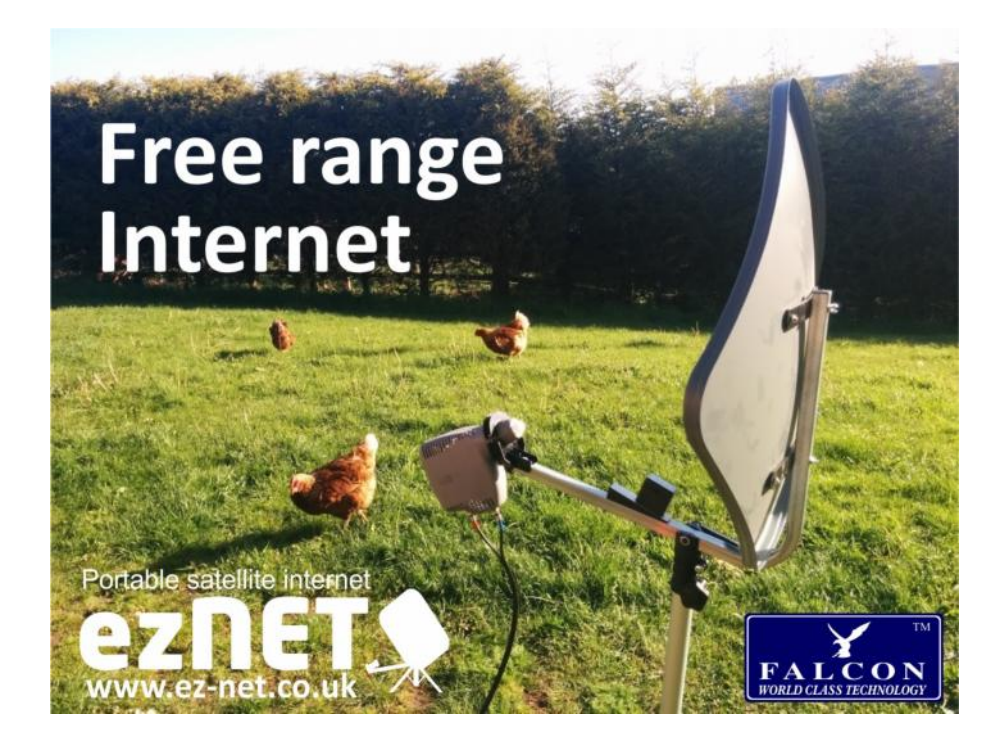

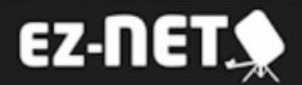

## About EZ-Net

Congratulations on your new purchase and welcome to the world of EZ-Net Satellite Internet, EZ-Net is the simplest touring satellite internet system to set up and operate.

This guide will take you through the simple process required to get you online as soon as possible.

The EZ-Net Satellite Internet Kit includes everything you need to get high speed broadband internet on the move. Each kit includes the EZ-Net diamond dish, LNB, sturdy lightweight tripod with ground fixings, a EZ-Net elevation and alignment kit, all the necessary leads and connections as well as a satellite modem and WiFi router.

The product can easily be transported and stowed away in the supplied carry bag and is quite possibly the lightest most portable product currently available on the market,

Please note that it is important to retain your receipt or proof of purchase so that we are able to assist and deal with any enquiries you may have.

EZ-Net is a product and brand name of Falcon Technical Ltd using our patented smart satellite finding technology

For more information on EZ-Net and our products please visit our website: www.ez-net.co.uk

#### Get in touch

EZ-Net c/o Falcon Technical Limited Hill Farm, Northwich Road, Dutton, Cheshire, WA4 4LE, UK

UK Enquiries: 01928 759 239 International: +44 (0) 1928 759 239 Email: contact@ez-net.co.uk

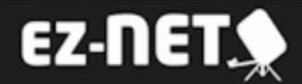

## Package Contents:

Thanks for purchasing EZ-Net, the easy to use satellite internet system. With your purchase you will find the following contents:

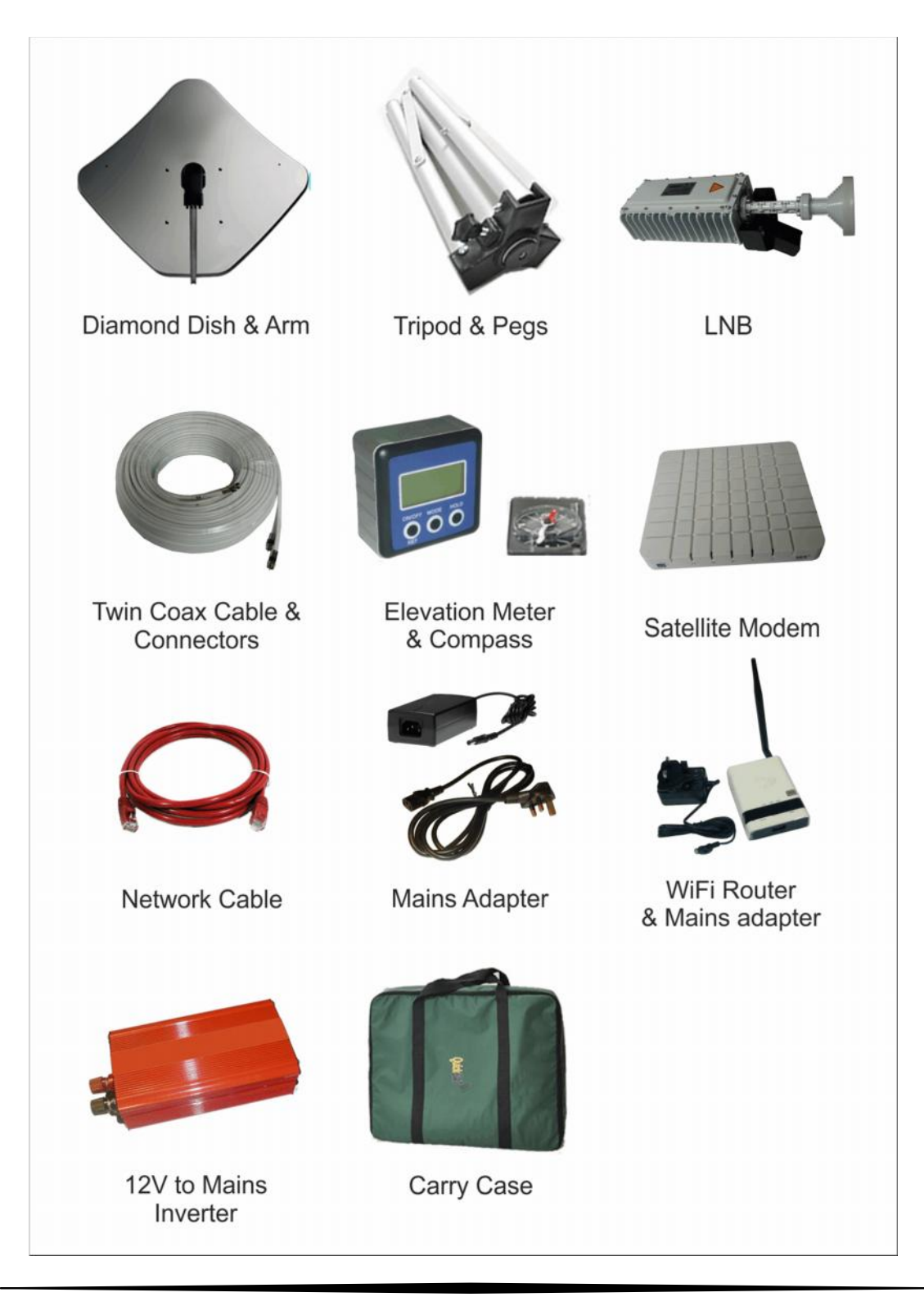

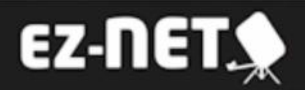

### Getting Started:

#### Dish Setup

When setting up the tripod, take into account the orientation of the dish, it should be pointing in a southeasterly direction and the dish must have a clear view towards the satellite (without any buildings, trees etc. that may hinder the signal).

- 1) Loosen the fixing clamp on the tripod stand and push the legs downwards.
- 2) Extend the feet of the tripod stand as far as they will go for maximum stability and tighten the fixing clamp.
- 3) Ideally the tripod should be placed on reasonably level ground so that the tripod is vertical, use the ground anchor pegs to secure the tripod.

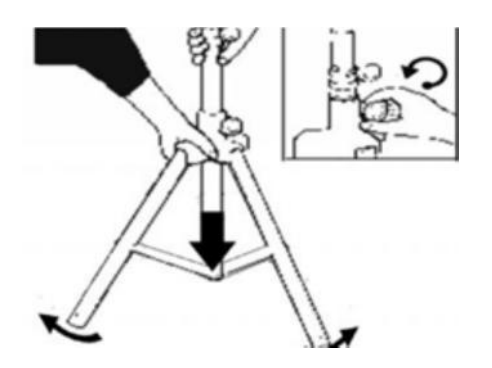

4) Attach the LNB arm to the dish using the two nuts on the rear of the dish.

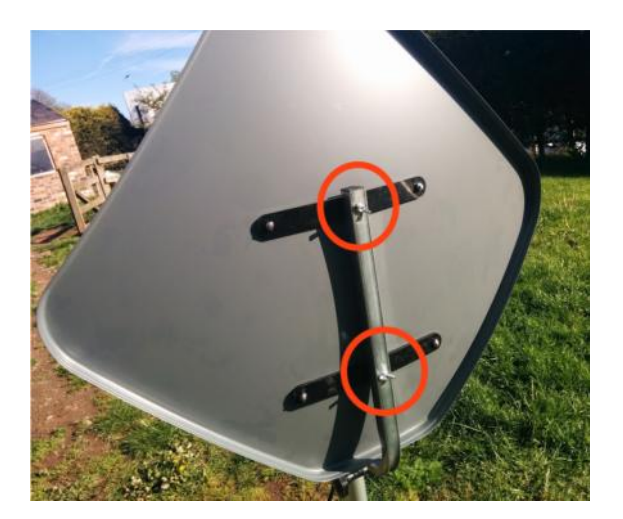

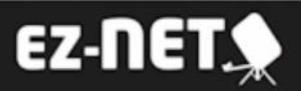

5) Mount the dish on the tripod and use the compass to align one of the tripod legs so that it is in the azimuth direction indicated by the dish pointing table included with the kit.

6) Rotate the dish so the LNB arm is pointing in the same direction and then tighten the thumbscrew.

7) Once the dish is secured on the tripod it should look like the image (FIG 3) Do not overtighten the thumbscrew at this point as rotation will be required for the final step in tuning

#### Mounting the LNB

Mount the LNB on the end of the arm and insert the bolt through the bracket to secure it.

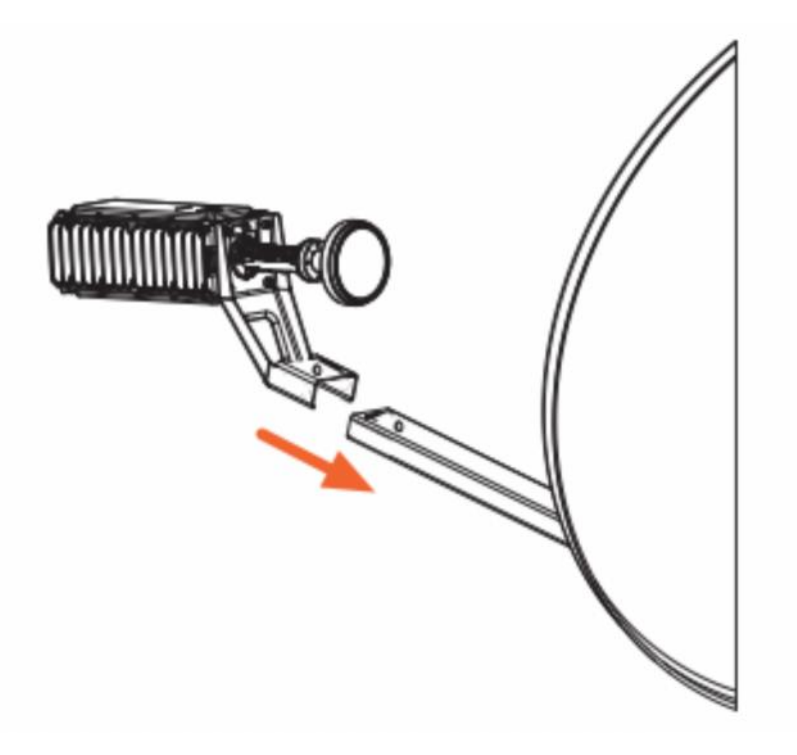

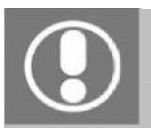

Do not connect any leads until your satellite dish is firmly on the tripod

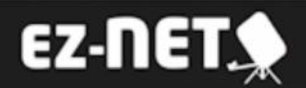

Once assembled the dish should look like this:

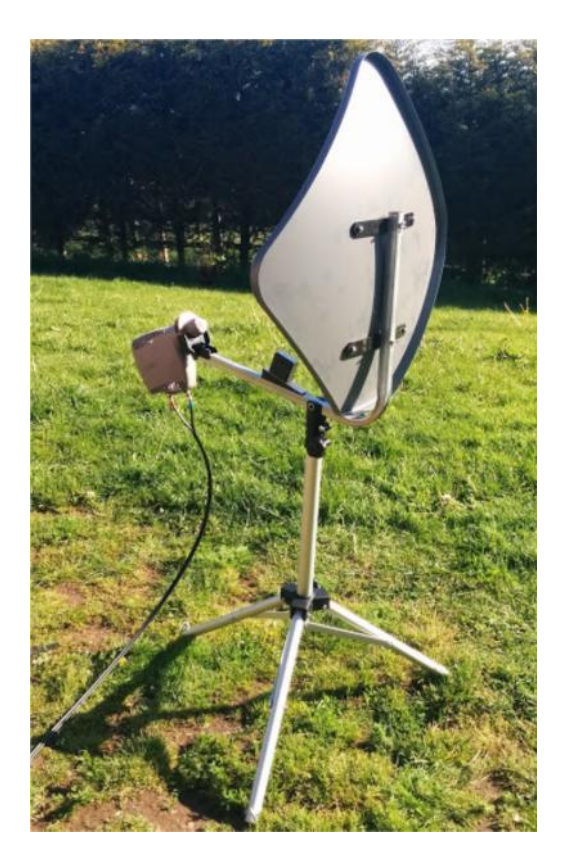

#### **Connecting the LNB**

The twin coax cable is supplied with waterproof connectors on one end and standard connectors on the other end. Make sure the waterproof connectors are used at the dish end.

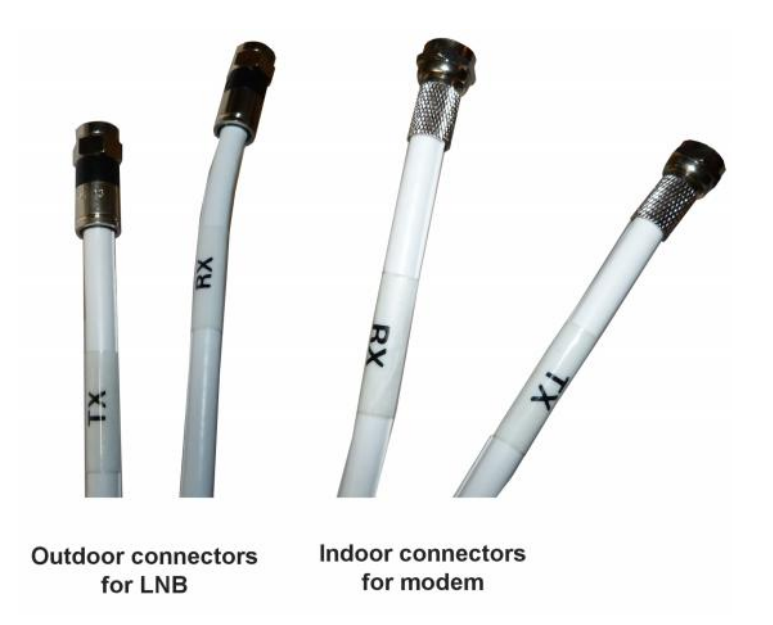

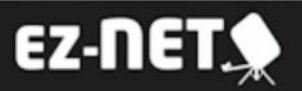

Connect the coax cable marked with the TX band to the socket marked TX on the LNB and connect the coax cable marked with the RX band to the socket marked RX on the LNB.

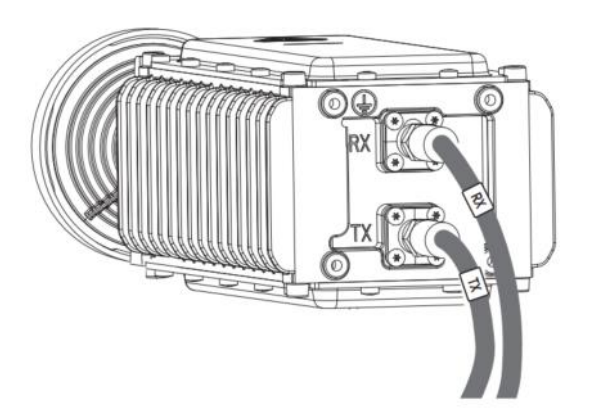

#### **Connecting the Modem**

The modem and WiFi router must be installed inside in a dry location.

At the modem end connect the coax cable marked with the TX band to the socket marked RF OUT on the modem.

Connect the coax cable marked with the RX band to the socket marked RF IN on the modem.

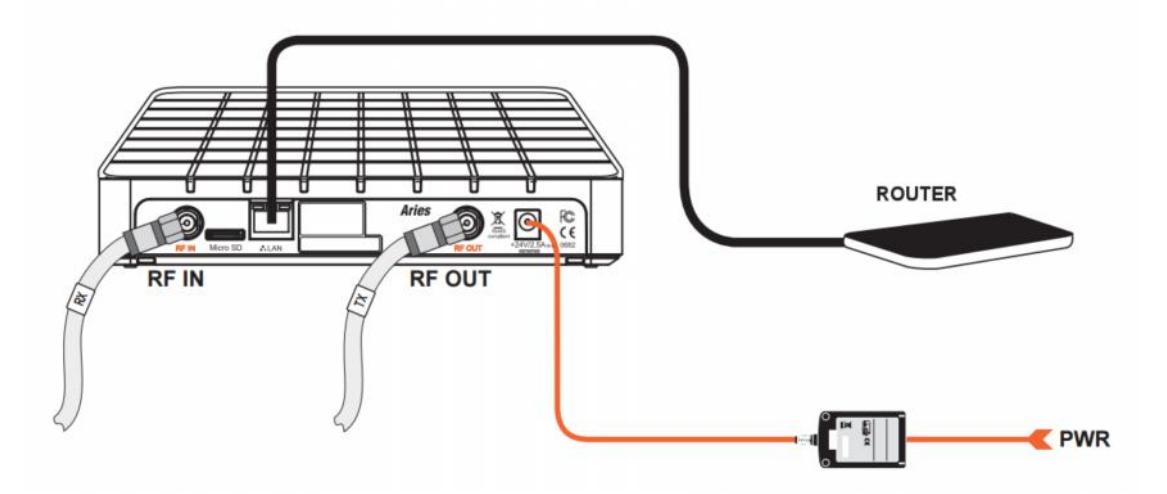

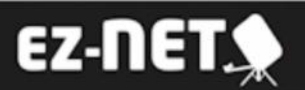

#### Connecting the WiFi Router to the modem

Attach the antenna to the WiFi router and connect the network cable from the LAN socket on the modem to the socket on the WiFi router that is next to the antenna:

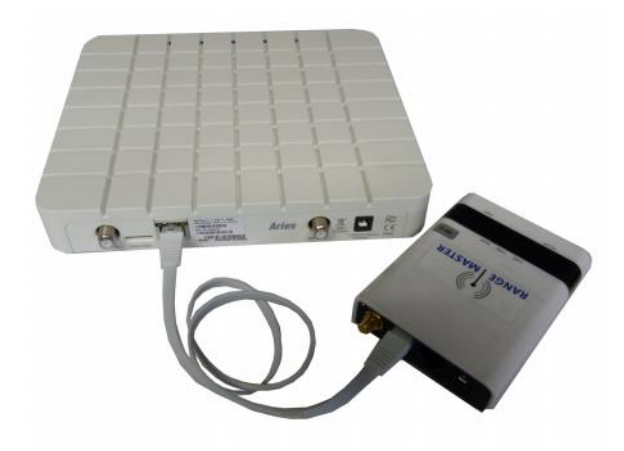

#### Connecting the power

Now connect the 240V mains power adapter to the modem. Connect the 240V mains adapter to the WiFi Router.

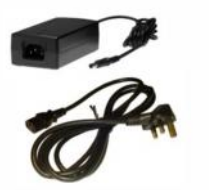

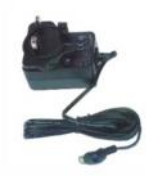

Modem Mains Adapter 24V output Router WiFi Adapter 12V output

CAUTION! Ensure correct adapter is used with each device!

If using 12 Volt power plug the mains adapters into the mains inverter, connect the inverter input to your 12 Volt source observing the correct polarity and switch the inverter on.

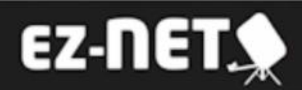

#### **Setting the Elevation**

Attach the magnetic base of the elevation meter to the black wedge on the arm of the dish and switch the meter on.

Use the dish pointing table included with the kit to look up the elevation angle that applies to your location, or to the city closest to your location.

Pull the dish adjustment handle outwards to allow the elevation of the dish to be changed, with the dish face starting at vertical slowly tilt the top of dish back until the correct elevation reads on the elevation meter

as shown on the right. Release the dish adjustment handle so that it locks the dish in position.

Now it is time to move on to the fine positioning of the dish.

#### Connecting to the modem web interface

To proceed you need to access the web interface of the modem.

To do this you can connect a computer to the spare RJ45 network socket on the router or use WiFi.

Make sure the modem is turned on and properly connected to the WiFi router and that the router and power lights on both are on.

To use WiFi search for available WiFi networks and look for one named **EZ-NET** and connect to this network. There is no password by default.

Once connected to the WiFi start your internet browser (Internet Explorer, Chrome, Mozilla Firefox, Opera, Safari etc.) on your computer.

Type http://sky.manage into the address bar of the browser and press Enter.

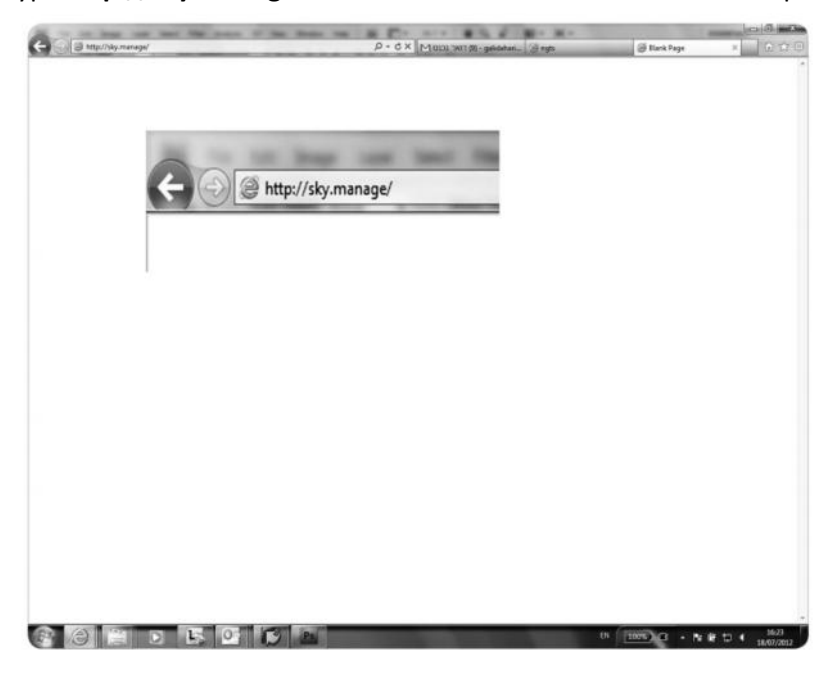

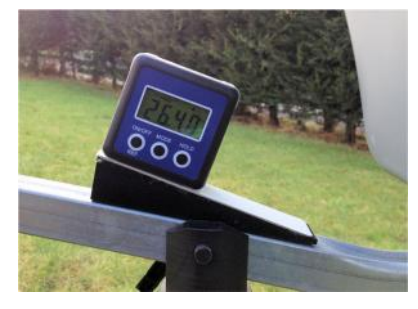

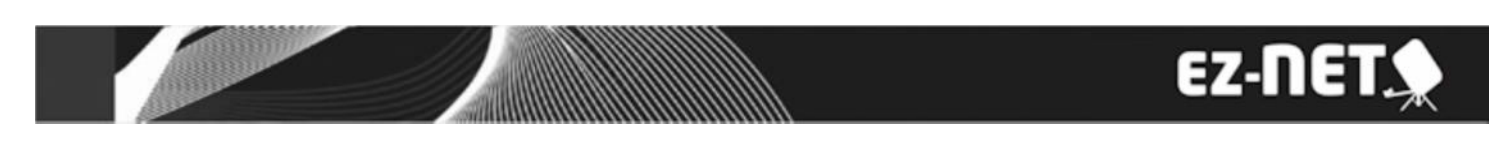

If this is the first time setting the system up the installation page automatically opens

| Languages: English Deutsch   Français | Help 🔻                                                                                                    |
|---------------------------------------|----------------------------------------------------------------------------------------------------|
| Thank You for choosing Gi             | ilat!                                                                                                    |
| Step 1 - Enter Installation Paramete  | rs                                                                                                    |
| Enter Location Code:<br>ZZZR          | Your location code can be found in the invoice                                                                                                    |
| Enter RF Cluster Code:<br>002A        | Your RF cluster code can be found in the invoice                                                                                                    |
| To continue, click Next               | Next                                                                                                    |
|                                       |                                                                                                    |
|                                       |                                                                                                    |
|                                       | Languages: English Deutsch   Français<br>Thank You for choosing Gi<br>The installation process consists of 3 simple step<br>Step 1 - Enter Installation Parameter<br>Enter Location Code:<br>ZZR<br>Enter RF Cluster Code:<br>002A<br>To continue, click Next |

If you are setting the dish up again after having moved location click "Reinstall CPE" at the bottom left to restart the complete installation procedure.

Enter your location code and RF cluster code (these can be found on your invoice) and click Next.

### Pointing the dish

Click Start Pointing to start the pointing procedure and proceed to the next section.

| PE Installation                              |                    | Step 2.1 Start Pointing                                                                                                    |
|----------------------------------------------|--------------------|----------------------------------------------------------------------------------------------------|
| Step 1/3<br>Enter Installation<br>Parameters |                    | Assembled the dish and transceiver     Mounted the dish and transceiver     Mounted the dish on the pole     Set the skew value as indicated in the invoice     Connected Cables from transceiver to modem     Entered correct parameters in step 1 |
| Step 2/3<br>Dish Pointing                    |                    | Once <b>start Pointing</b> is clicked, the transceiver will start to<br>generate audio tones that will assist in pointing the dish to<br>the correct satellite. Throughout the pointing stage, the<br>transmitter will be disabled.                 |
| 🗲 Step 3/3                                   | To continue, c     | lick Start Pointing                                                                                                    |
| Modem Installation                           |                    | Back Start Pointing                                                                                                    |
| Reset Modern                                 |                    |                                                                                                    |
|                                              |                    |                                                                                                    |
| estart Installation                          | Languages: English | Deutsch   Français                                                                                                    |

## EZ-NET 🍨

| Step 1/3<br>Enter Installation      | Lock:<br>Max:                                                                                                    | X -3.0 dB      | Step 2.2 General Instructions<br>Please return to the dish. Verily that azimuth and elevation<br>are set according to the values provided in the invoice.<br>Proceed with the pointing procedure as described in the |  |
|-------------------------------------|----------------------------------------------------------------------------------------------------|----------------|----------------------------------------------------------------------------------------------------|--|
| Step 2/3 Dish Pointing     Step 3/3 | Current: -10.0 dB<br>Note: The current level<br>is lower than the<br>maximum level<br>achieved.<br>Consider repointing<br>before continuing. |                | video (provideo in the instantion CD) Once the maximum<br>signal level is achieved, cick Finish Pointing to stop audio<br>generation and to launch modern installation.                                              |  |
| Modem Installation                  | To continue                                                                                                    | e, click Finis | h Pointing<br>Back Finish Pointing                                                                                                    |  |
| Reset Modem                         |                                                                                                    |                |                                                                                                    |  |

#### Return to the dish for azimuth adjustment

Back at the dish the audible tones from the LNB will help you to point the dish correctly. During the pointing procedure, the LNB will produce various sounds, each having a specific meaning described below.

Possible tones are:

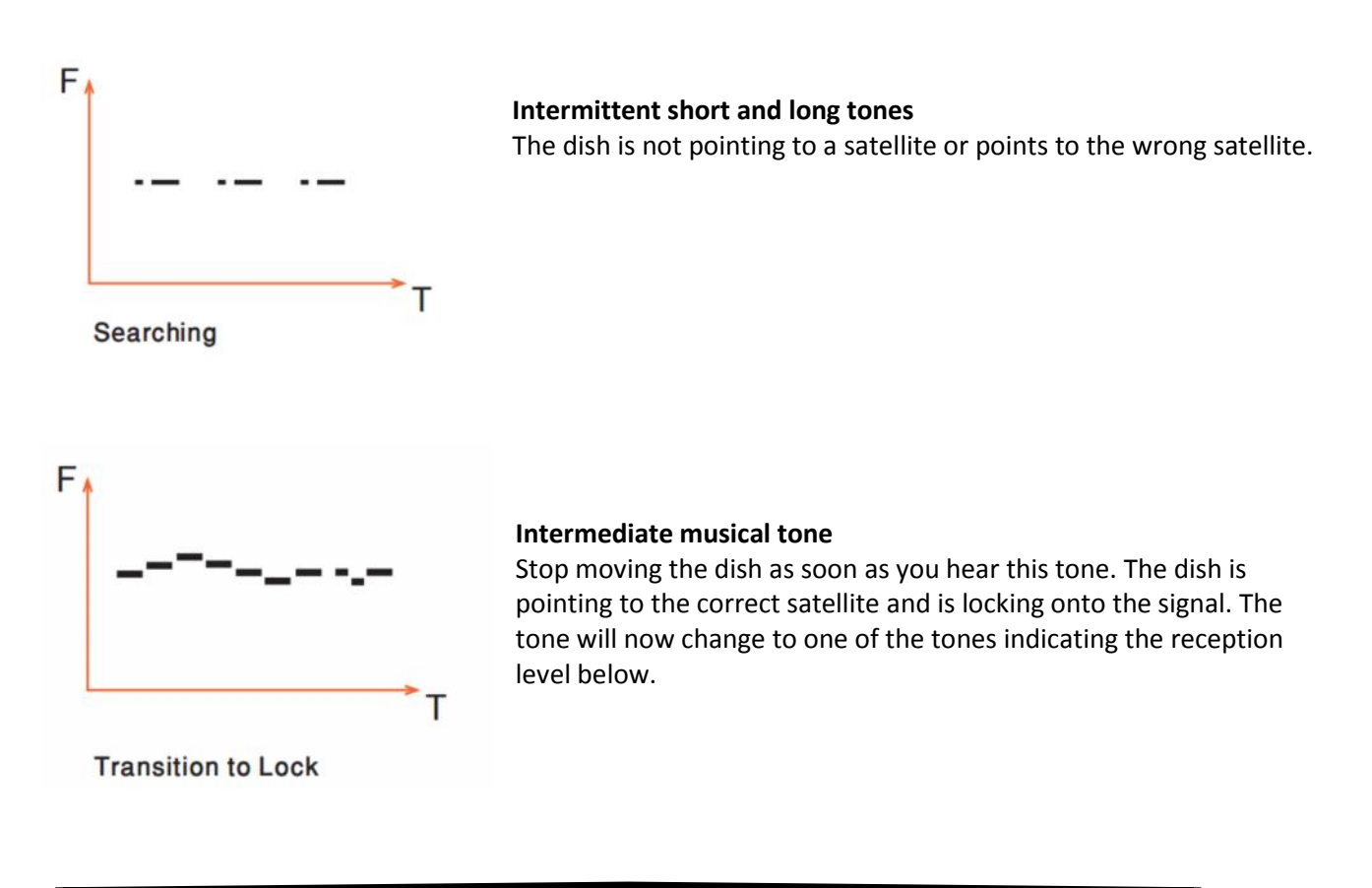

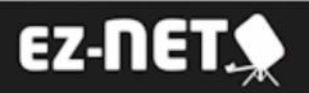

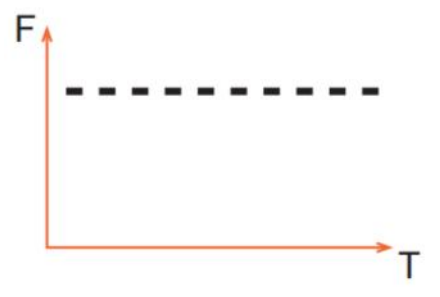

#### **Regular short intermittent tone**

The dish points to the correct satellite and is locked to the signal but does not yet receive the strongest signal. You can now proceed to fine adjustment of the azimuth.

Locked - High Level

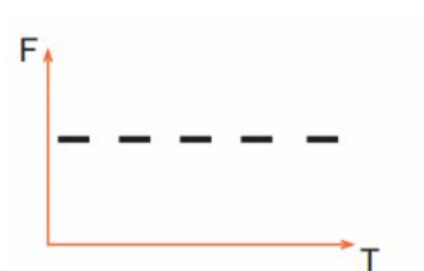

Locked - Medium Level

#### **Regular long intermittent tone**

The dish is moving away from the correct position. Stop moving it and go back in the other direction.

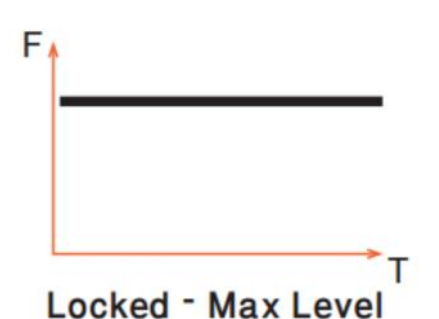

#### **Continuous tone**

The dish points to the correct satellite and is receiving the strongest signal: you have the optimal pointing position. Now is the time to lock the dish in position.

If you move too far and lose the satellite you will hear a siren noise and it will then return to the intermittent searching tones.

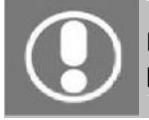

Do not stand in front of the iLNB of the antenna dish during pointing. Keep the space between the iLNB and the antenna dish clear.

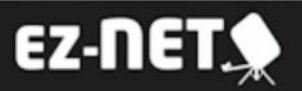

#### Vertical Pointing (elevation)

The correct elevation angle was already set when setting up the dish. You can use the elevation meter to verify that the elevation angle still corresponds to the value you have found in the dish pointing information and adjust if necessary.

#### Horizontal Pointing (rotation/azimuth)

If the correct elevation and rotation have been set, you should hear a high uninterrupted tone, if this is not the case, adjust the rotation of the dish until you hear the highest possible continuous pitch tone (detection of the correct satellite). Slowly move the dish left and right across the correct direction and listen for the tone to change. Make sure you position the dish in the middle of the highest tone range.

Once you have the dish positioned with the high tone tighten up the tripod thumbwheel to lock the dish in position.

#### **Checking the Pointing**

Make sure you can still hear the continuous high pitch tone then briefly place your hand between the iLNB and the dish. The tone will change but as soon as you remove your hand, you need to hear the continuous high pitch tone again.

#### **Finishing the Pointing**

Back at your computer, in the status page of the modem, click Finish Pointing

| PE Installation                                               | Current Pointing Status                 | K.                                                                                                    |
|---------------------------------------------------------------|-----------------------------------------|----------------------------------------------------------------------------------------------------|
| Step 1/3 Enter Installation Parameters  Step 2/3 Data Datates | Lock:<br>Max: 10.4 d<br>Current: 10.2 d | Step 2.2 General instructions     Please return to the dish. Verify that azimuth and elevation     are set according to the values provided in the invoice.     Proceed with the pointing procedure as described in the     video (provided in the installation CO) Once the maximum     signal level is achieved, click Finish Pointing to stop audio     generation and to launch modem installation. |
| Step 3/3<br>Modern Installation                               |                                         | Back (Finish Pointing)                                                                                                    |
| Reset Modern                                                  |                                         |                                                                                                    |
| estart installation                                           | Languages: English Deut                 | sch   Français                                                                                                    |

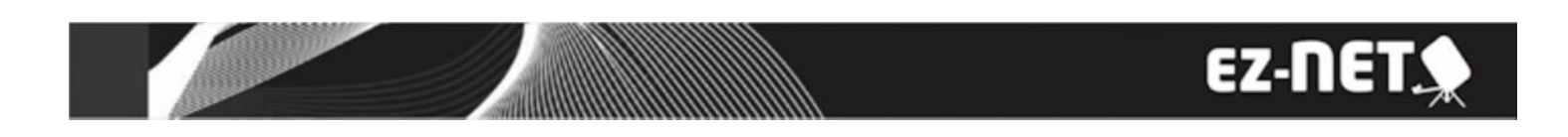

On the next screen click OK to confirm that you have tightened the dish to lock it in position.

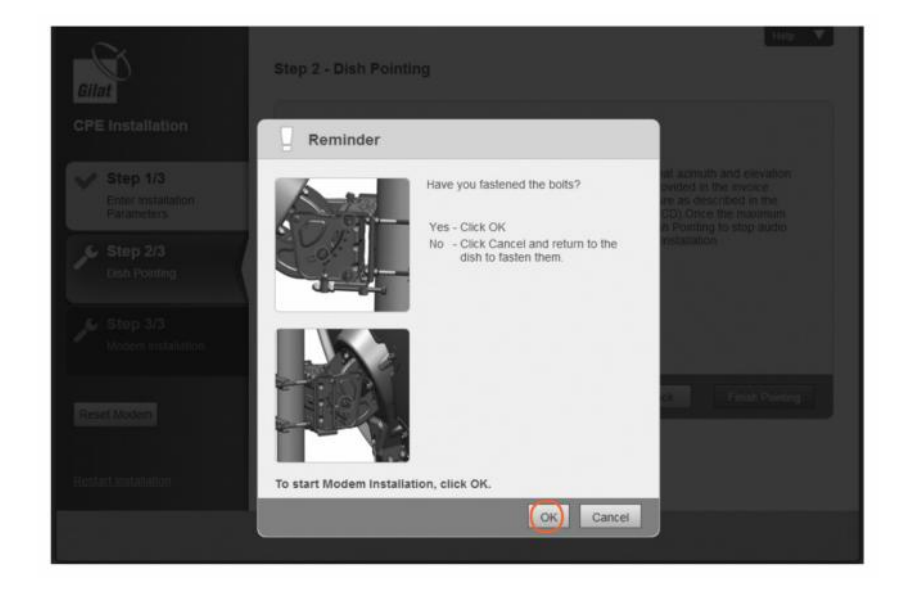

#### Software Download

The modem continuously checks for software updates. If the software is up to date this step is skipped automatically, if a newer software version is available, download will start automatically.

| Gilat                            | Step 3 - Modern Installation Process                                                                                               |
|----------------------------------|----------------------------------------------------------------------------------------------------|
| CPE Installation                 | Installation in progress                                                                                                    |
| Step 1/3                         | Approximately 79.5 minutes left till installation completion                                                                       |
| Enter Installation<br>Parameters | Step 1/5 - Software Download                                                                                                    |
| Step 2/3<br>Dish Pointing        | 20%                                                                                                    |
| Step 3/3<br>Modem Installation   | Note - During the installation the modern will reboot. Do not close or refresh the browser window until installation is completed! |
| Reset Modem                      |                                                                                                    |
| Restart Installation             | Languages: English Deutsch   Français                                                                                              |

Once the download is complete the new software is installed automatically. The modem reboots automatically. Now you can click Finish to connect to the internet.

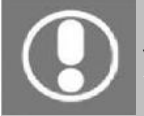

You may need to refresh the page of your browser manually after the reboot.

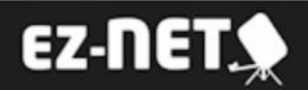

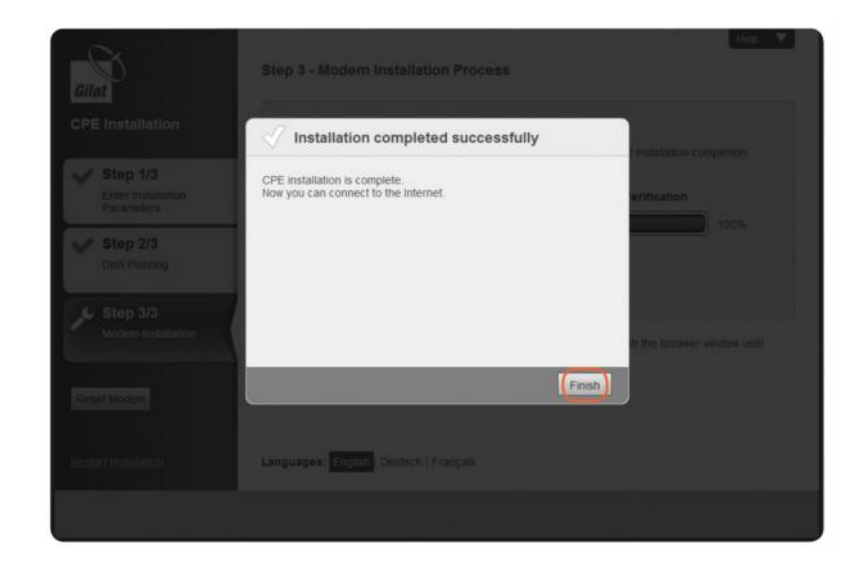

#### Adding security to the WiFi router

By default there is no security on the WiFi router, you can add a password as follows:

- 1. Make sure you are connected to the EZ-NET WiFi network and type 192.168.2.1 in the address bar of the browser and press Enter.
- 2. Log in with the username **admin** and password **admin**.
- 3. On the top menu select Advanced and then Security (under Wireless settings).
- 4. In the drop down menu for "Security mode" select WPA2-PSK and leave WPA-Algorithm on Auto.
- 5. Enter the password you want to use in the "Pass Phrase" box and click the blue Apply button. You don't need to put anything in the Access Policy section.

| Wireless Security and Encryption        | Settings                                        |                                                   |
|-----------------------------------------|-------------------------------------------------|---------------------------------------------------|
| The Wireless Security and Encryption Se | ttings page allows you to make detailed securit | y configurations to prevent unauthorized access a |
| SELECT<br>SSID Choice<br>"RANGEMASTER"  |                                                 |                                                   |
| Security Mode                           |                                                 | WPA2-PSK                                          |
| WPA Algorithms                          |                                                 | TKIP AES Auto(TKIP/AES)                           |
| Pass Phrase                             |                                                 | 8~63 ASCII or 64 Hexadecimal                      |
| Key Renewal Interval                    |                                                 | 3600 seconds                                      |
| Access Policy                           |                                                 |                                                   |
| Policy                                  |                                                 | Disable 🔻                                         |
| Add a station MAC                       |                                                 |                                                   |
| Policy<br>Add a station MAC             |                                                 | Disable T                                         |

The router will restart and you will then have to use the password you set to connect to it.

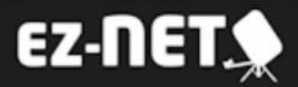

### End of Life Disposal

#### A. Information on Disposal for Users (private households)

#### 1. In the European Union

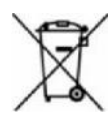

Attention **if** you want to dispose of this equipment, please do not use the ordinary dustbin! Used electrical equipment must be treated separately and in accordance with legislation that requires proper treatment, recovery and recycling of used electrical and electronic equipment. Following the implementation by member states, private households within the EU states may return their used electrical and electronic equipment to designated collection facilities free of charge. **In** some countries your local retailer may also take back your old product free of charge if you purchase a similar new one. Please contact your local authority for further details. If your used electrical or electronic equipment has batteries or accumulators please dispose of these separately beforehand according to local requirements\_By disposing of this product correctly you will help ensure that the waste undergoes the necessary treatment ,recovery and recycling and thus prevent potential negative effects on the environment and human health which could otherwise arise due to inappropriate waste handling.

#### 2. In other Countries outside the EU

If you wish to discard this product please contact your local authorities and ask for the correct method of disposal\_For Switzerland Used electrical or electronic equipment can be returned free of charge to the Dealer, even if you don't purchase a new product. Further collection facilities are listed on the homepage of www.swico.ch

#### **B.** Information on Disposal for Business Users

1. In the European Union If the product is for business users and you want to discard it: Please contact your EZ-Net dealer who will inform you about the take-back of the product\_ You might be charged for the costs arising from take — back and recycling\_ Small products (and small amounts) might be taken back by your local collection facilities.

2. In other Countries outside the EU If you wish to discard this product please contact your local authorities and ask for the correct method of disposal.

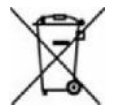

The batteries supplied with this product contains traces of Lead.

For EU: The crossed out wheelie bin implies that used batteries shouldnot be put to the general household waste!./There is a separate collection system for used batteries to allow proper treatement and recycling in accordance with legislation. Please contact your local authority for details on the collection and recycling schemes.

For other non —EU countries. Please contact your local authority for correct method of disposal of the used battery.

#### WARRANTY DISCLAIMER

EZ-Net is a trademark of Falcon Technical Ltd. All technology and techniques used to build and deliver our products are intellectual property of the above named company or its associated partners. It is against copyright laws to attempt to extract, reverse engineer, copy or manipulate the patent registered technology included with our products and any party who may breach these conditions set herewith will be subjected to legal action to the full extent of the law in his or hers jurisdiction.

All EZ-Net products are covered by a 1 year warranty against any hardware defects (ONLY). Any damages or accidental breakages to have been caused by user during installation or at any other time will not he covered under the terms of this agreement.

The contents of this publication are believed to be correct at the time of going to press however any information, Details, products or services may be supplemented, modified or withdrawn without notice.

> Another innovative product from Falcon Technical Ltd Hill Farm, Northwich Road, Dutton, Cheshire, WA4 4LE. Tel: 01928 759 239